# Leitfaden für die Bewertung bei Google

## Google

 Mein Vorsorgemanagement ins Suchfeld eingeben und auf ,... Google-Rezensionen klicken'. → https://www.google.de/search?q=mein+vorsorgemanagement&ie=&oe

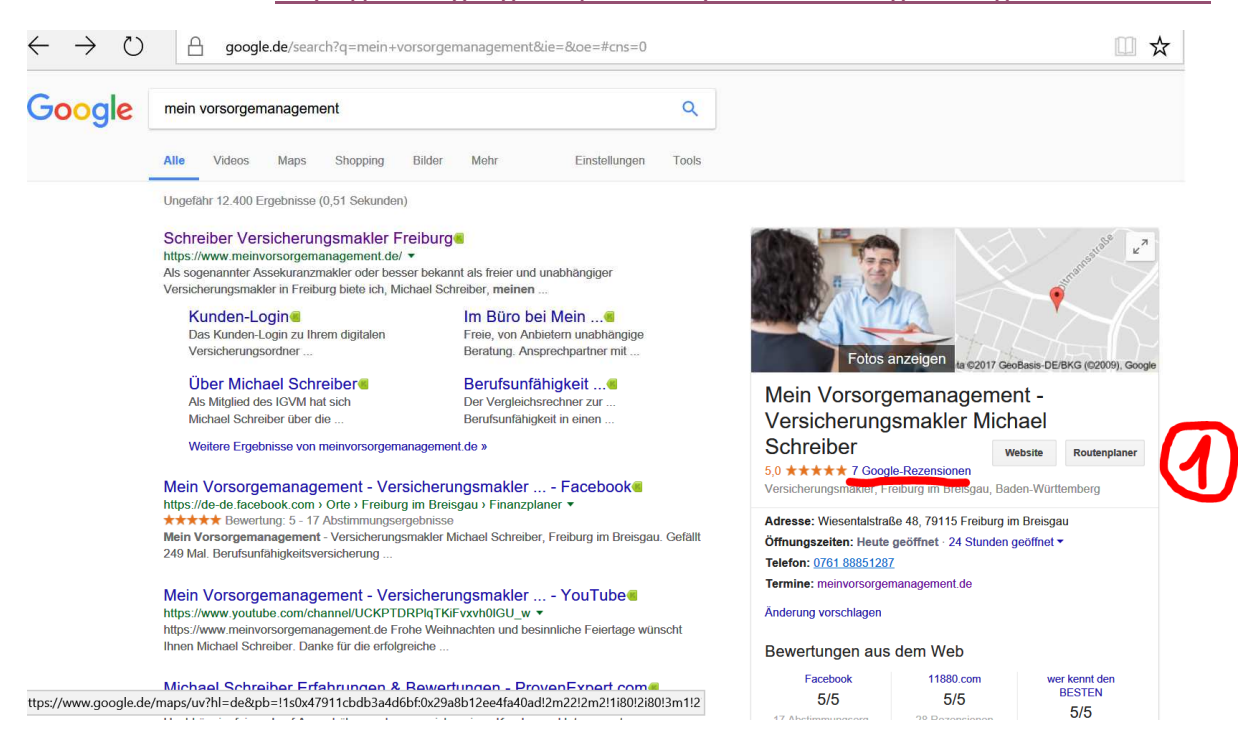

#### 2. Auf ,Rezension schreiben' klicken.

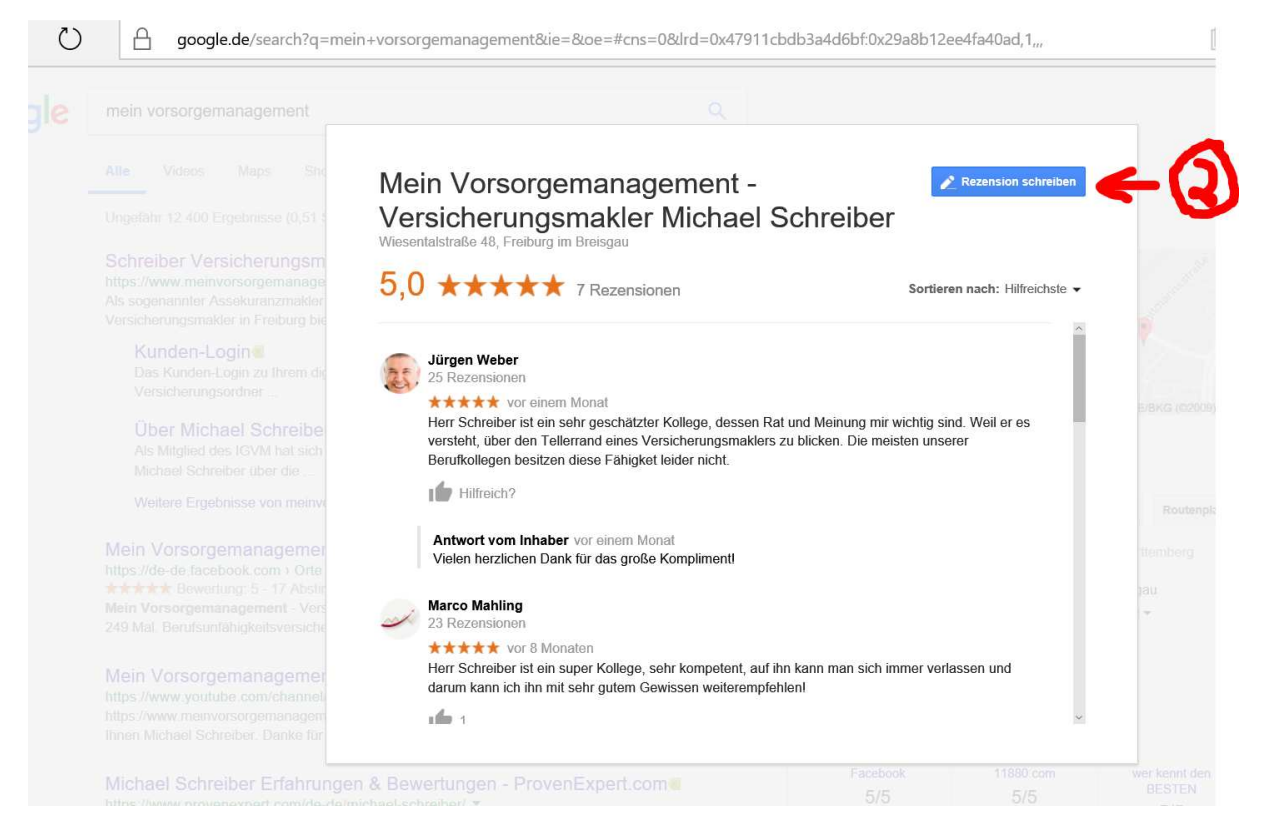

### 3. Wenn noch nicht mit Google-Konto angemeldet öffnet sich das Anmelde-Fenster, sonst direkt zu 4.

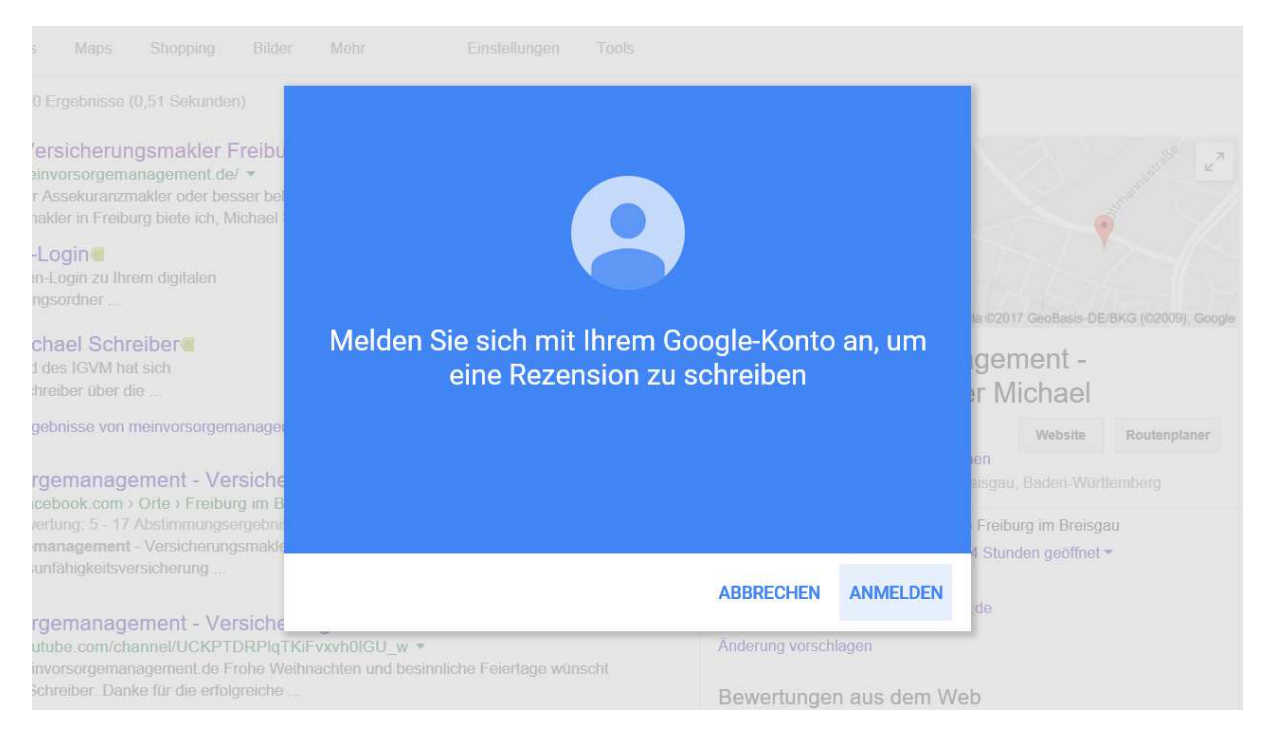

# 4. Anzahl der Sterne anklicken und einen Text als Bewertung verfassen.

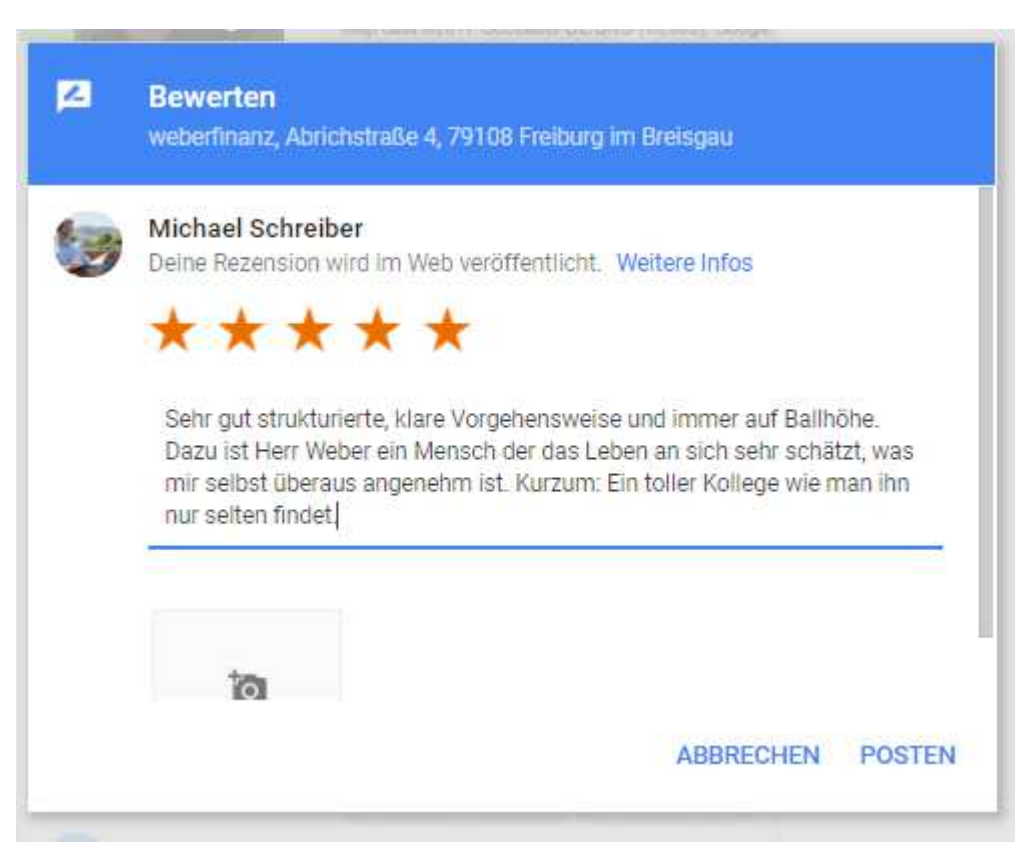

#### === Fertig! ===